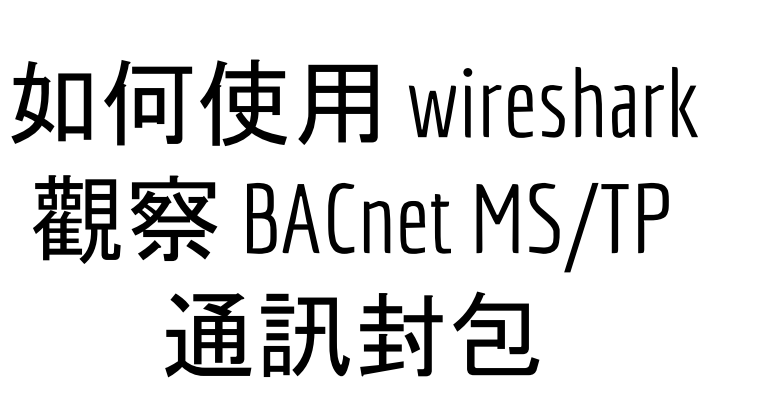

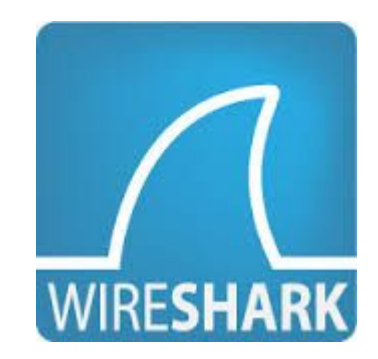

元米科技 2017/6/19

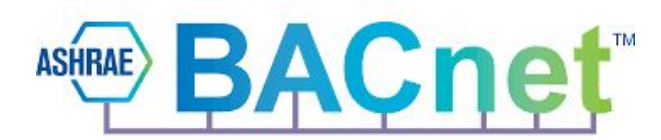

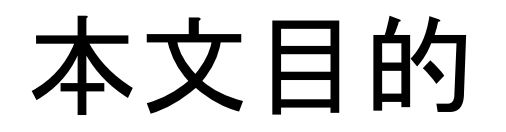

本文的對象是針對應用 BACnet MS/TP 通訊, 但不熟悉 BACnet MS/TP 協定與 Wireshark 操作的工程人員。說明如何利用免費的網路封包軟體 Wireshark, 判讀 BACnet MS/TP 的封包, 進而幫助專案異常排除, 同時學會系統整合責任釐清的利 器。

文中將依序說明 如何安裝 Wireshark, 並以 ICDT MS/TP Recorder 免費軟體搭配 RS485 轉換器記錄通訊內容, 並匯出至 Wireshark 的分析結果。

實驗時必須搭配現有 BACnet MS/TP 網路設備, 由於電腦無法直接接收速率 76800bps 的封包, 因此如有此需求必須搭配 全芯智聯(<u>www.tbacnet.com</u>)的專用 轉換器才能達成。

### 關於 wireshark

#基百科:Wireshark(前稱Ethereal)是一個免費開源的網路封包分析 軟體。網路封包分析軟體的功能是截取網路封包. 並盡可能顯示 出最為詳細的網路封包資料。 在過去,網路封包分析軟體是非常昂貴,或是專門屬於營利用的 軟體. Wireshark的出現改變了這一切。在GNU通用公眾授權條款的 保障範圍底下,使用者可以以免費的代價取得軟體與其程式碼。 並擁有針對其原始碼修改及客製化的權利。Wireshark是目前全世 界最廣泛的網路封包分析軟體之一。

# 安裝 Wireshark

至 Wireshark 官網依照電腦版本下載最新版的 Wireshark 後進行安裝, 安裝時連同相關的程 式一起安裝。

安裝時必須安裝於預設的 "C:\Program Files\Wireshark" 路徑下以正常執行。

Wireshark 下載 處:<u>https://www.wireshark.org/download.ht</u> ml

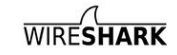

#### **Download Wireshark**

The current stable release of Wireshark is 2.2.6. It supersedes all previous releases.

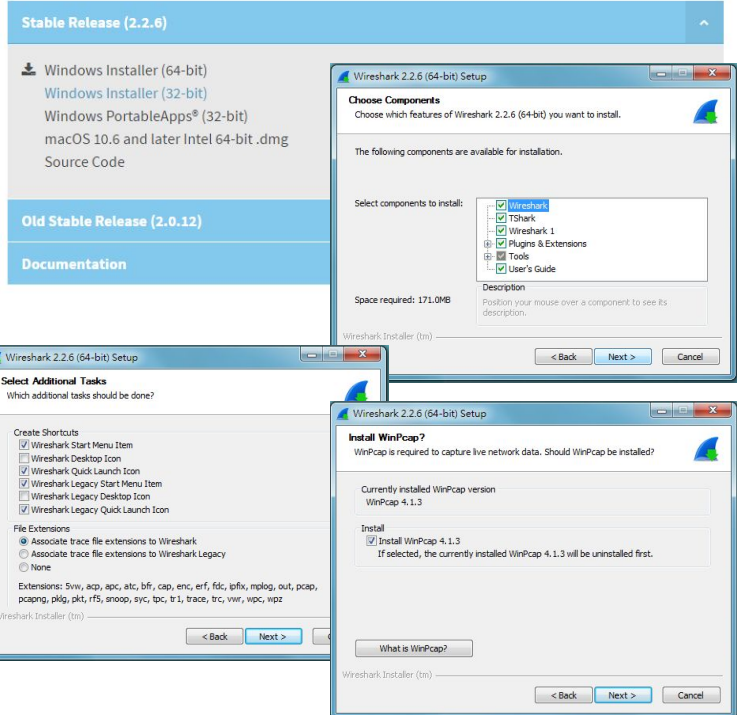

# 安裝 ICDT MS/TP Recorder 免費軟體

- 自 <u>元米科技</u>下載並安裝 最新版 ICDT MS/TP Recorder 免費軟體
- 透過 RS485轉換器將 MS/TP 連接至電腦
- 選擇正確的 COM後開啟通訊
- 通訊內容可儲存並再次開啟

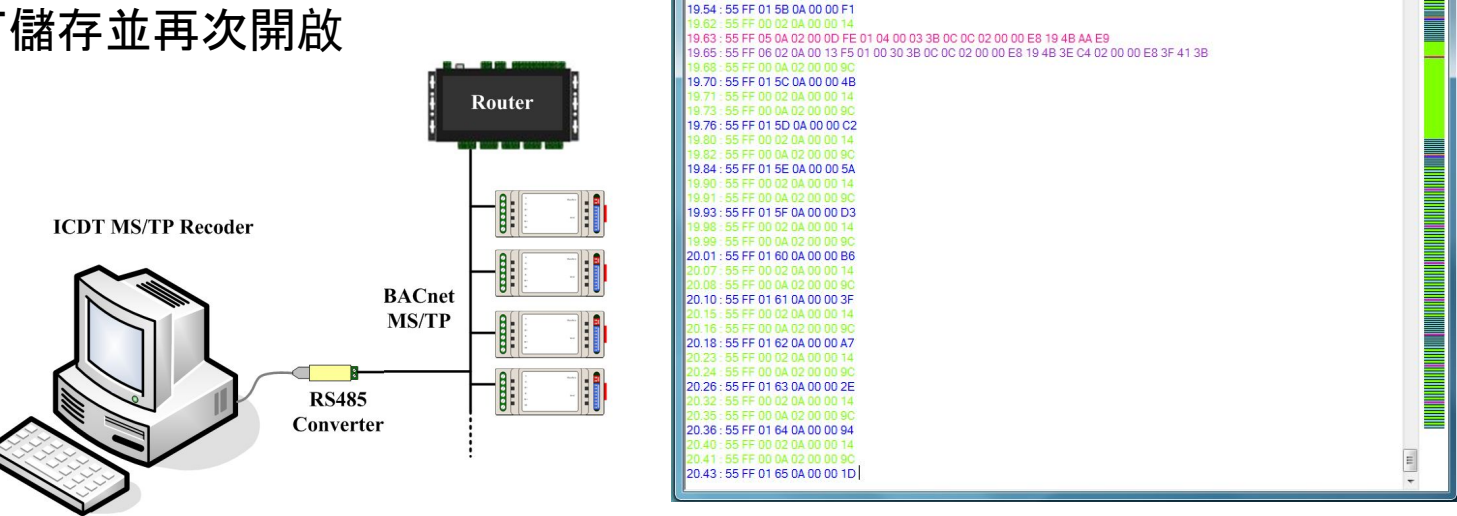

ICDT MS/TP Recorder

🗋 🗇 🌋 📄 📶 📄 最大顯示行數 1000 COM1

✓ 1 38400

- 💥 🔞

# 使用專用 USB MS/TP 轉換器

由於電腦的無法直接支援 76800 bps 傳輸速率,因此使用一般的RS485轉換器並 不能監看 76800 bps 的網路狀態。

元米科技與全芯智聯(<u>www.tbacnet.com/</u>)合作之USB MS/TP 轉換器,除了可以直接搭配 ICDT BACnet Pioneer 與 ICDT WEB HMI 連接 MS/TP 網路設備,也可以做為 ICDT MS/TP Recorder 的 MS/TP 轉換器。當選擇通訊的 COM 設備為專用的 USB MS/TP 轉換器時,速率選擇欄位會被隱藏,轉換器將自動偵測正確的通訊速率。此轉換器適用的速率為 9600/19200/38400/76800 四種。

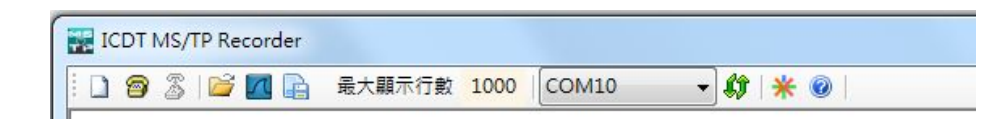

### 匯出至Wireshark

關閉通訊後按下"匯出至 Wireshark" 可將內容匯出至 Wireshark, 如需要 保存, 則於Wireshark->File->Save As 另存新檔即可。

32.23

32 75

132.80 132.80 132.90 132.90

33.00

133.09 Com 0

如果無法正常匯出,請確認Wireshark 是否安裝在 "C:\Program Files\Wireshark\Wireshark.exe"

Wireshark 關閉後才能再匯出。

| T MS/TP Recorder                           |                                                               |                  |                         |                |                                      |     |
|--------------------------------------------|---------------------------------------------------------------|------------------|-------------------------|----------------|--------------------------------------|-----|
| 🖻 🔏 📔 🖬 最大顯                                | 示行數 1000 COM1                                                 | - <b>()</b>      | 38400 - 💥 🤇             | 0              | 1.0                                  |     |
| : 55 FF 01 22 0A 00 00 81<br>: 55 FF 00 0( | rk                                                            |                  |                         |                |                                      |     |
| 1:55 FF 00 02 0A 00 00 3B                  |                                                               |                  |                         |                |                                      |     |
| : 55 FF 00 0A 02 00 00 9C                  | 📕 test.cap                                                    |                  |                         |                |                                      | ×   |
| : 55 FF 01 26 0A 00 00 A3                  | File Edit View Go                                             | Capture Analyze  | Statistics Telephony Wi | reless Tools H | elp                                  |     |
| : 55 FF 00 02 0A 00 00 14                  |                                                               | 000              | e T & 💷 🗐 😣 Q           | Q 11           |                                      |     |
| 55 FF 00 0A 02 00 00 9C                    | Anniv a dienlay filter (Ci                                    |                  |                         |                | Fyrmersion                           | 1.4 |
| : 55 FF 01 27 0A 00 00 2A                  | Abbi a grada inter sor                                        | 0                | <b>D</b> <i>C C</i>     |                | LAplesson                            | T   |
| 55 FF 00 02 0A 00 00 14                    | 100. 11me                                                     | 2000ce           | Destination<br>Ox01     | Protocol Lengu | R BACnot MS /TD Doll For Maston      |     |
| 55 FF 01 28 04 00 00 D4                    | 477 50.940000                                                 | 0x02             | 0x01                    | BACnet         | 8 BACnet MS/TP Poll For Master       |     |
| 55 FE 00 02 04 00 00 14                    | 470 31.000000                                                 | 0x02             | 0x03                    | BAChet         | 8 BACnet MS/TF FOIL For Master       |     |
| 55 FE 00 04 02 00 00 9C                    | 4/9 31.160000                                                 | 0x02             | 0x04                    | BACnet         | 8 BACnet MS/TP Poll For Master       |     |
| 55 FE 01 29 04 00 00 5D                    | 480 31.220000                                                 | 0x02             | 0x05                    | BACnet         | 8 BAChet MS/TP Poll For Master       |     |
| 55 FF 00 02 0A 00 00 14                    | 481 31.280000                                                 | 0x02             | 0x06                    | BAChet         | 8 BAChet MS/TP Poll For Master       |     |
| 55 FE 00 0A 02 00 00 9C                    | 482 31.360000                                                 | 0x02             | 0x07                    | BACnet         | 8 BACnet MS/IP Poll For Master       |     |
| 55 FF 01 2A 0A 00 00 C5                    | 483 31.410000                                                 | 0x02             | 0x08                    | BACnet         | 8 BACnet MS/IP Poll For Master       |     |
| 55 FF 00 02 0A 00 00 14                    | 484 31.480000                                                 | 0x02             | 0×09                    | BACnet         | 8 BACnet MS/TP Poll For Master       |     |
| 55 FF 00 0A 02 00 00 9C                    | 485 31.550000                                                 | 0×02             | 0x0a                    | BACnet         | 8 BACnet MS/TP Poll For Master       |     |
| : 55 FF 01 2B 0A 00 00 4C                  | 486 31.560000                                                 | 0x0a             | 0x02                    | BACnet         | 8 BACnet MS/TP Reply To Poll For Mas |     |
| : 55 FF 00 02 0A 00 00 14                  | 487 31.570000                                                 | 0x02             | 0x0a                    | BACnet         | 8 BACnet MS/TP Token                 |     |
| : 55 FF 00 0A 02 00 00 9C                  | 488 31.590000                                                 | 0x0a             | Øxff                    | BACne          | 30 Unconfirmed-REQ i-Am device,232   |     |
| : 55 FF 01 2C 0A 00 00 F6                  | 489 31.590000                                                 | 0x0a             | 0xff                    | BACne          | 30 Unconfirmed-REQ i-Am device,232   |     |
| : 55 FF 00 02 0A 00 00 14                  | 490 31.610000                                                 | 0x0a             | Øxff                    | BACne          | 25 I-Am-Router-To-Network            |     |
| : 55 FF 00 0A 02 00 00 9C                  | 491 31.620000                                                 | 0x0a             | 0x0b                    | BACnet         | 8 BACnet MS/TP Poll For Master       | -   |
| : 55 FF 01 2D 0A 00 00 7F                  | A Building Automati                                           | ion and Control  | Network APDU            |                |                                      | ~   |
| lose                                       | 0001 - AP                                                     | DI Type: Unconf: | inmod_REO_(1)           |                |                                      |     |
| Provinsi III                               | Unconfirmed So                                                | puico Choico: i  | Am (Q)                  |                |                                      |     |
|                                            | N ObjectIdentifi                                              | on: dovico 232   | -All (0)                |                |                                      |     |
|                                            | Maximum ADPU                                                  | er. device, 252  | (Insigned) 480          |                |                                      | _   |
|                                            | Sogmontation S                                                | unnonted: no co  | (Unsigned) 400          |                |                                      | _ = |
|                                            | Vondon TD: ASH                                                |                  | gliencación             |                |                                      |     |
|                                            | v venuor iD: Ash                                              | INAL (U)         |                         |                |                                      | -   |
|                                            | 0000 55 ff 06 ff                                              | 0a 00 14 17 01   | 20 ff ff 00 ff 10 0     | 00 U           |                                      |     |
|                                            | 0010 c4 02 00 00                                              | e8 22 01 e0 91   | 03 21 00 4b 12          |                | К.                                   |     |
|                                            |                                                               |                  |                         |                |                                      |     |
|                                            | 0 7 44                                                        |                  |                         | L P 1          |                                      |     |
|                                            | Packets: 892 (100.0%) · Load time: 0.0.14    Profile: Default |                  |                         |                |                                      |     |

# 試著解讀 BACnet MS/TP 封包

記錄的封包包含時間 (Time)、來源 MAC(Source)、目的 MAC(Destination)、協議 (Protocol)、長度(Length)、 資訊(Info)等欄位。點開中間 可以看到通訊各層的解析. 以及最下方的通訊碼 16 進 制數值。剛開始可以先試著 理解 Info 欄。

| 🚺 test.cap                                                                         |                                                                                            |                                  |               |                                                   |                      | x   |
|------------------------------------------------------------------------------------|--------------------------------------------------------------------------------------------|----------------------------------|---------------|---------------------------------------------------|----------------------|-----|
| File Edit View Go                                                                  | Capture Analyze Statir                                                                     | stics Telephony Wirr             | eless Tools   | Help                                              |                      |     |
| 4 🔳 🧟 💿 🌗 🛅                                                                        | X C 9 0 0 1 7                                                                              | 👲 🗐 🔍 Q                          | Q. III        |                                                   |                      |     |
| 📕 Apply a display filter … <                                                       | ·Ctrl-/>                                                                                   |                                  |               | C                                                 | Expression           | +   |
| No. Time                                                                           | Source                                                                                     | Destination                      | Protocol Leng | gth Info                                          |                      |     |
| 477 30.940000                                                                      | 0x02                                                                                       | 0x01                             | BACnet        | 8 BACnet MS/TP Poll For Ma                        | ster                 |     |
| 478 31.000000                                                                      | 0x02                                                                                       | 0x03                             | BACnet        | 8 BACnet MS/TP Poll For Ma                        | aster                |     |
| 479 31.160000                                                                      | 0x02                                                                                       | 0x04                             | BACnet        | 8 BACnet MS/TP Poll For Ma                        | ster                 |     |
| 480 31.220000                                                                      | 0x02                                                                                       | 0x05                             | BACnet        | 8 BACnet MS/TP Poll For Ma                        | aster                |     |
| 481 31.280000                                                                      | 0x02                                                                                       | 0x06                             | BACnet        | 8 BACnet MS/TP Poll For Ma                        | ister                |     |
| 482 31.360000                                                                      | 0x02                                                                                       | 0x07                             | BACnet        | 8 BACnet MS/TP Poll For Ma                        | aster                |     |
| 483 31.410000                                                                      | 0x02                                                                                       | 0x08                             | BACnet        | 8 BACnet MS/TP Poll For Ma                        | ster                 |     |
| 484 31.480000                                                                      | 0x02                                                                                       | 0x09                             | BACnet        | 8 BACnet MS/TP Poll For Ma                        | aster                | ſ   |
| 485 31.550000                                                                      | 0x02                                                                                       | 0x0a                             | BACnet        | 8 BACnet MS/TP Poll For Ma                        | aster                | _   |
| 486 31.560000                                                                      | 0x0a                                                                                       | 0x02                             | BACnet        | 8 BACnet MS/TP Reply To Po                        | 11 For Mas           |     |
| 487 31.570000                                                                      | 0x02                                                                                       | 0x0a                             | BACnet        | 8 BACnet MS/TP Token                              |                      |     |
| 488 31.590000                                                                      | 0x0a                                                                                       | 0xff                             | BACne         | 30 Unconfirmed-REQ i-Am dev                       | vice,232             |     |
| 489 31.590000                                                                      | 0x0a                                                                                       | 0xff                             | BACne         | 30 Unconfirmed-REQ i-Am dev                       | /ice,232             |     |
| 490 31.610000                                                                      | 0x0a                                                                                       | 0xff                             | BACne         | 25 I-Am-Router-To-Network                         |                      |     |
| 491 31.620000                                                                      | 0x0a                                                                                       | 0x0b                             | BACnet        | 8 BACnet MS/TP Poll For Ma                        | aster                |     |
| <pre># Building Automa 0001 = A Unconfirmed S ▷ ObjectIdentif ▷ Maximum ADPU</pre> | APDU Type: Unconfirme<br>Service Choice: i-Am<br>fier: device, 232<br>Length Accepted: (Ur | d-REQ (1)<br>(0)                 |               |                                                   |                      |     |
| <ul> <li>Segmentation</li> <li>Vendor ID: AS</li> </ul>                            | Supported: no-segme<br>SHRAE (0)                                                           | ntation                          |               |                                                   |                      |     |
| 0000 55 ff 06 ff<br>0010 c4 02 00 00                                               | <sup>7</sup> 0a 00 14 17 01 20<br>∂ e8 22 01 e0 91 03                                      | ff ff 00 ff 10 00<br>21 00 4b 12 | ) U".         | к.                                                |                      |     |
| 🔘 🍸 test                                                                           |                                                                                            |                                  | Pacl          | kets: 892 ·Displayed: 892 (100.0%) · Load time: ( | 0:0.14 Profile: Defa | alt |

# MS/TP封包的類型

- 00 Token: 將全杖(Token)給目的 MAC 設備
- 01 Poll For Master: 詢問目的 MAC 設備是否存在
- O2 Reply To Poll For Master:回覆 Poll For Master 的詢問
- 03 Test\_Request: 測試詢問
- 04 Test\_Response:回覆 Test\_Request 的詢問
- 05 BACnet Data Expecting Reply: 預期回覆的封包
- O6 BACnet Data Not Expecting Reply:不需回覆(或回覆BACnet Data Expecting Reply)的封包
- 07 Reply Postponed: 延遲回覆(針對 BACnet Data Expecting Reply 無法即時回覆)

以上僅 05 與 06 帶有資料(NPDU), 否則一律只有固定長度 8 的 MS/TP 層資料交握

# BACnet Confirmed 與 Unconfirmed 封包

BACnet 封包的發出主要區分 confirmed 與 unconfirmed 兩類, 顧名思 義:unconfirmed 是不需要回覆確認資訊的, 例如 who is、I am 等廣播訊息(但不必 然是廣播), 而confirmed 則必須要以 simple-ACK、complex-ACK等回復資訊例如讀 屬性(ReadProperty)(不可以廣播)。 confirmed 類的封包都會帶一個 Invoke ID(調用 編號, 如圖的[]內), 在一定的時間內, 必須收到相同 Invoke ID 的回應封包, 否則會逾 時(Timeout)而重試(Retry), 直到重試次數到達都沒回應, 則會告知應用層(圖控軟體) 連線失敗。

| BACne | 61 Confirmed-REQ  | <pre>readProperty[ 2] device,1000 object-list</pre>          |
|-------|-------------------|--------------------------------------------------------------|
| BACne | 64 Complex-ACK    | <pre>readProperty[ 2] device,1000 object-list</pre>          |
| BACne | 61 Confirmed-REQ  | <pre>readProperty[ 3] device,1000 object-list</pre>          |
| BACne | 67 Complex-ACK    | <pre>readProperty[ 3] device,1000 object-list device,1</pre> |
| BACne | 61 Confirmed-REQ  | <pre>readProperty[ 4] device,1000 object-list</pre>          |
| BACne | 67 Complex-ACK    | <pre>readProperty[ 4] device,1000 object-list analog-v</pre> |
| BACne | 272 Confirmed-REQ | <pre>readPropertyMultiple[ 5]</pre>                          |
| BACne | 411 Complex-ACK   | readPropertyMultiple[ 5]                                     |
| BACne | 272 Confirmed-REQ | <pre>readPropertyMultiple[ 6]</pre>                          |
| BACne | 411 Complex-ACK   | readPropertyMultiple[ 6]                                     |

# 依照顏色柱快速判斷網路狀態

MS/TP Recorder 記錄通訊時會依照封包類型顯示顏色,並將顏色顯示於右側狀態柱中,以利快速判斷網路狀況,說明如下:

- 出現綠色塊狀(Token)或藍、綠交錯為正常通訊, 無資料傳輸
- 出現藍色區塊(Poll For Master)為 Token 傳遞不順, 影響通訊品質
- 粉紅(BACnet Data Expecting Reply)與紫色(BACnet Data Not Expecting Reply)成塊 狀顯示越多,表示網路資料越忙碌
- 紅色為錯誤封包,成塊狀顯示可能為網路異常或速率選擇錯誤

# 關於 BACnet 協議

#### 關於 BACnet 的資訊, 可以在元米科技網站獲得更多訊息

http://www.icdt.com.tw/main/index.php/using-joomla/extensions/component s/search-component/search?searchword=bacnet&searchphrase=all

例如 <u>BACnet 網路問題分析</u> 與 關於 <u>BACnet 的重要網址連結</u> 等都是極重要值得參 考的資訊。

元米科技提供 BACnet 相關軟硬體設計服務, 如有需求請洽 <u>eric.icdt@msa.hinet.net</u>, 更進一步資訊請上元米網站 <u>http://www.icdt.com.tw</u>